## Accessing Library of Virginia MASSANUTTEN REGIONAL **OverDrive** Titles LIBRARY (eBooks, e-audio, and magazines) 1. On a **mobile** device, open the Libby, by OverDrive app. 2. Click on the girl reading in the bottom center to access your account. 3. Under "Your Libraries," tap on Add a Library. You can search for your library by name or branch location. 4. Use the search bar to find and select the 🔍 library of vir Library of Virginia. MATCHING LIBRARIES Library Of Virginia 5. You will be prompted to sign into your account. Tap Library Of Virginia 800 E. Broad Stree on Choose Another Location and select Massanutten Regional Library from the alphabetical list. 7 MORE BRANCHES 6. Follow the prompts to enter your MRL library card number and PIN, then tap Sign In. **FIND IT VIRGINIA** just added 斗 popular 🕂 random 🕂 7. You can now check out books from the LVA available now 6k subjects 119 collection! To navigate between LVA and MRL, AVAILABLE NOW! tap on the account icon at the bottom, then A list of over 1,200 titles > select from the Your Libraries list. raDear 8. All of your Your Libraries checkouts and holds from both WHEN Massanutten Regional Library libraries should air appear on your Library Of Virginia 6 HOUR shelf. 2 cards + ADD LIBRARY O,

**Note:** You can also access the LVA collection from a **computer** by visiting **finditya.overdrive.com** and clicking **Sign In**.